### How to log on to the Learning Centre Computers

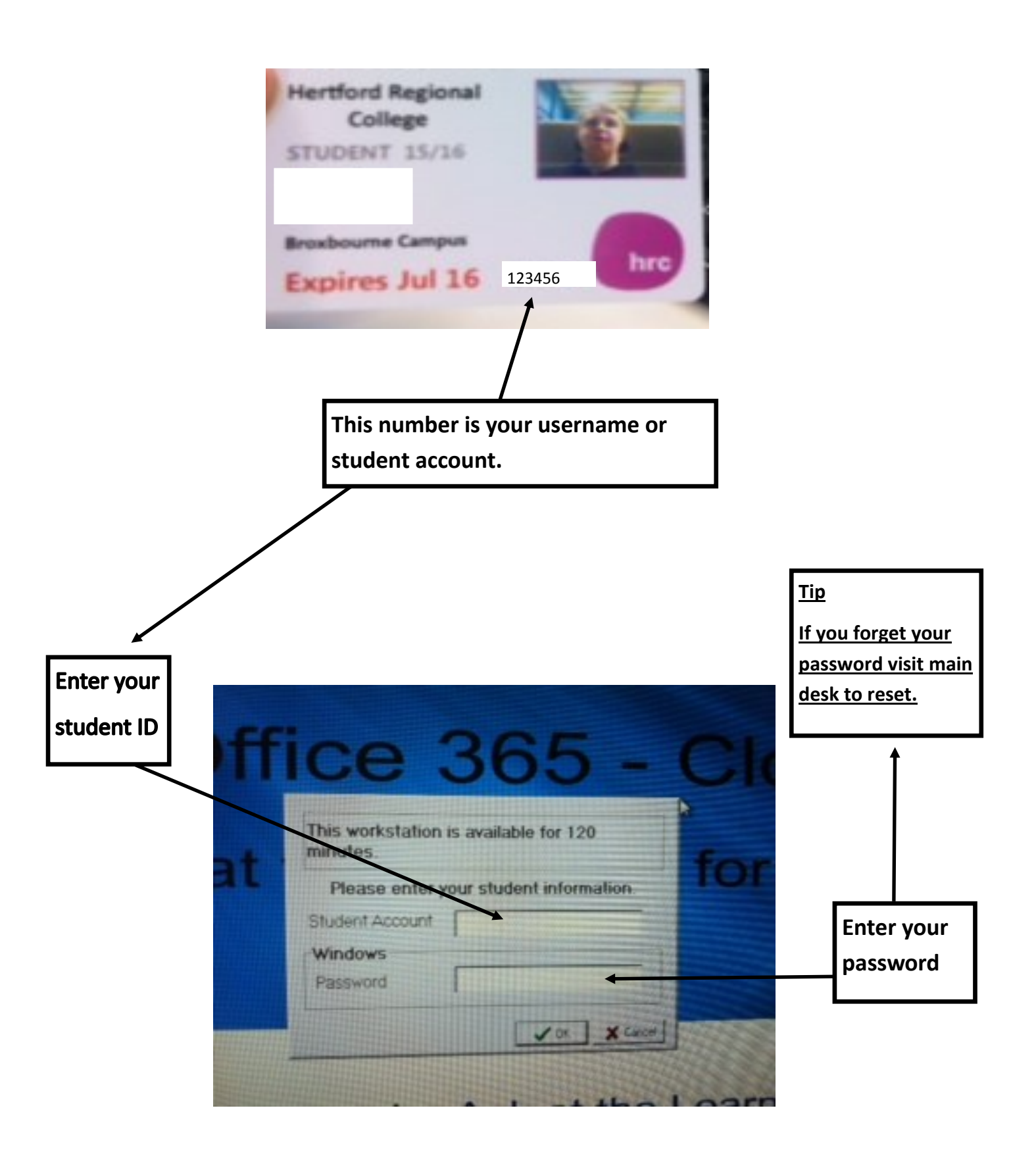

### How to log on to your email.

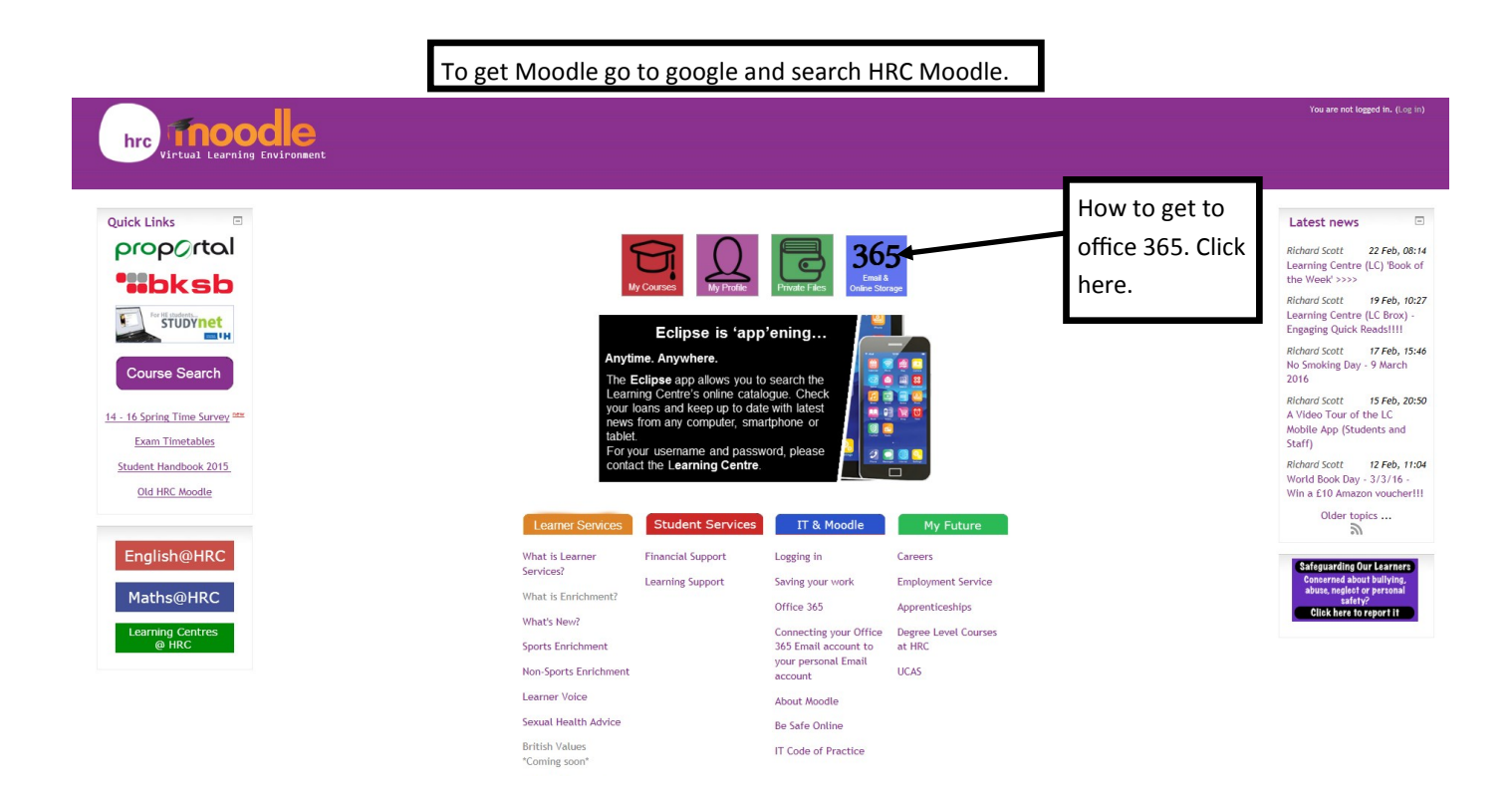

#### Hertford Regional College VLE

Home 
Site pages 
Goodbye Gmail, Hello Office 365!

Goodbye Gmail, Hello Office 365! Navigation

T

#### Home Site blogs

Goodbye Gmail, Hello Off 365! Courses

Click here

### Office 365

Click here to log in

#### I use a Mac. Can I still get Office for free?

Absolutely! Microsoft have just launched Office 2016 for Mac (ahead of the PC version!) and you can download it at home onto your own Mac from your Office 365 home page. View this page for instruc

u are not logged in. (Log in

#### What do I need to know about Office 365?

Hertford Regional College is pleased to announce the launch of Microsoft's Office 365 as the College's new student email, online storage system and more

- All students now have an Office 365 account. That means you get:
- Online Email (Outlook)
- Online Storage (OneDrive) you can store a whopping terabyte of files in the cloud!
   Online Office Create and edit Word and other Office files from OneDrive
   Free apps for your smartphone!
   Free full versions of Office software to download on your home PC1

#### How do I log in? / What's my student email address?

Please use the link above to get to Office 365 for the time-being.

Once there, if you are logged into a college PC using Internet Explorer, you should be automatically signed in.

If you are at home or using another browser (e.g. Chrome), you will need to log in with: Your student email address: This is your usual College username followed by @student.hrc.ac.uk (e.g. 123456@student.hrc.ac.uk) Your password: this is the normal password you log onto College PCs or Moodle with.

#### How do i forward my college emails to my personal email address?

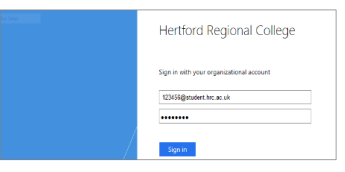

| Welcome to the Hertford Regional College<br>Cloud Portal | Sign in here          | Enter your student ID                    |  |  |
|----------------------------------------------------------|-----------------------|------------------------------------------|--|--|
|                                                          | Email Address         | number followed by<br>@student.hrc.ac.uk |  |  |
|                                                          | Password              |                                          |  |  |
|                                                          | Sign In               | Enter your Moodle password.              |  |  |
|                                                          | Powered By fam. cloud |                                          |  |  |

## What you can do with Office 365

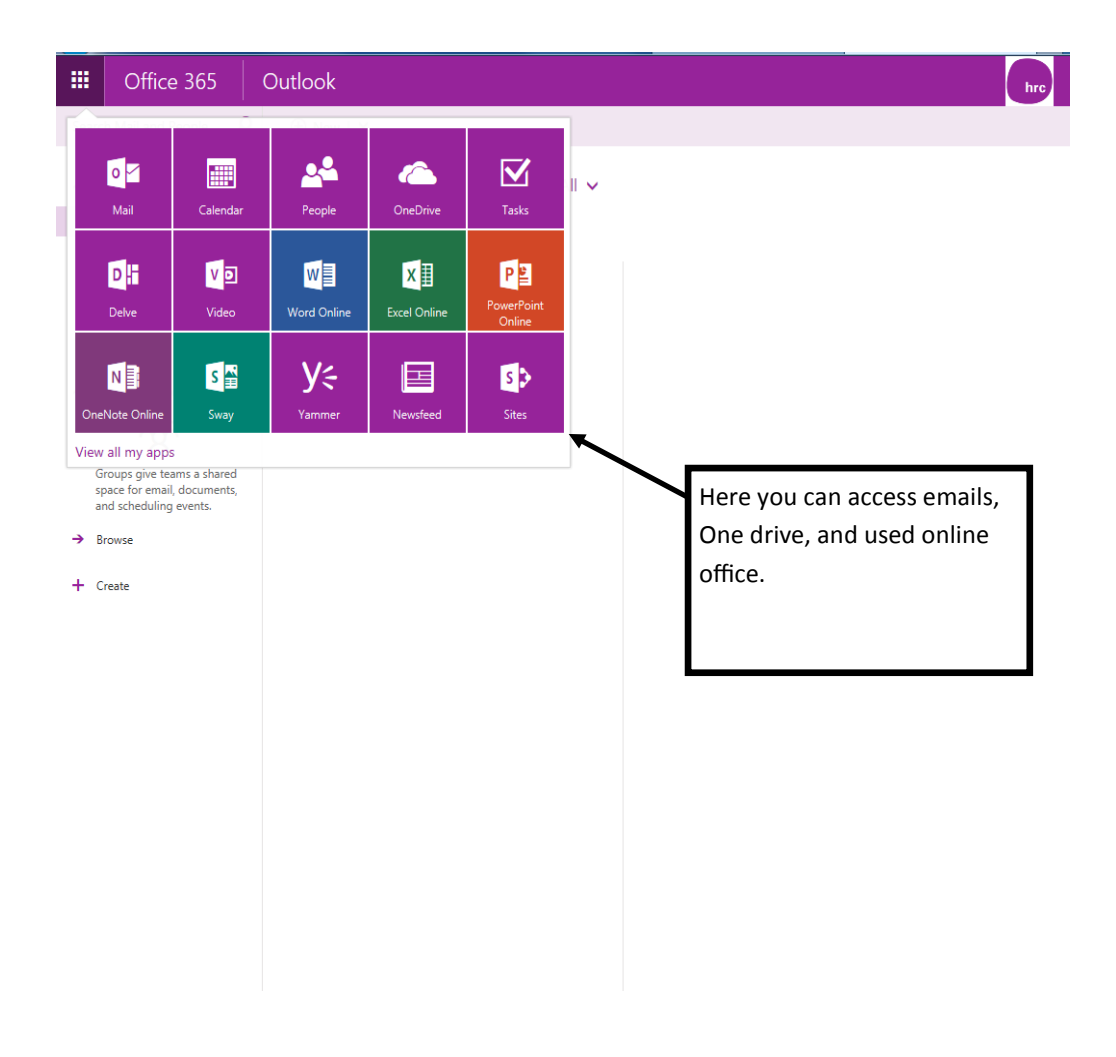

### How to save your work on OneDrive

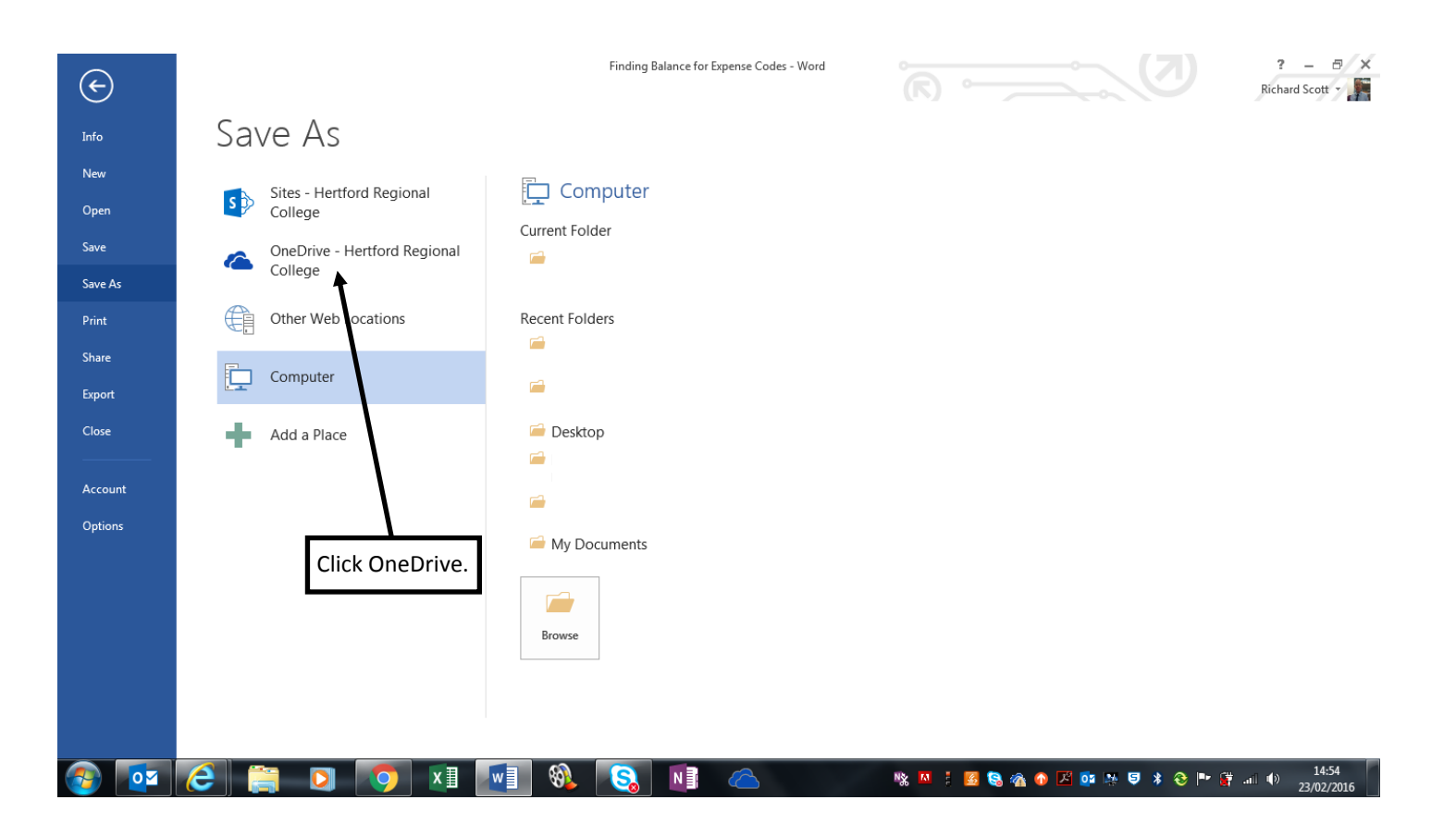

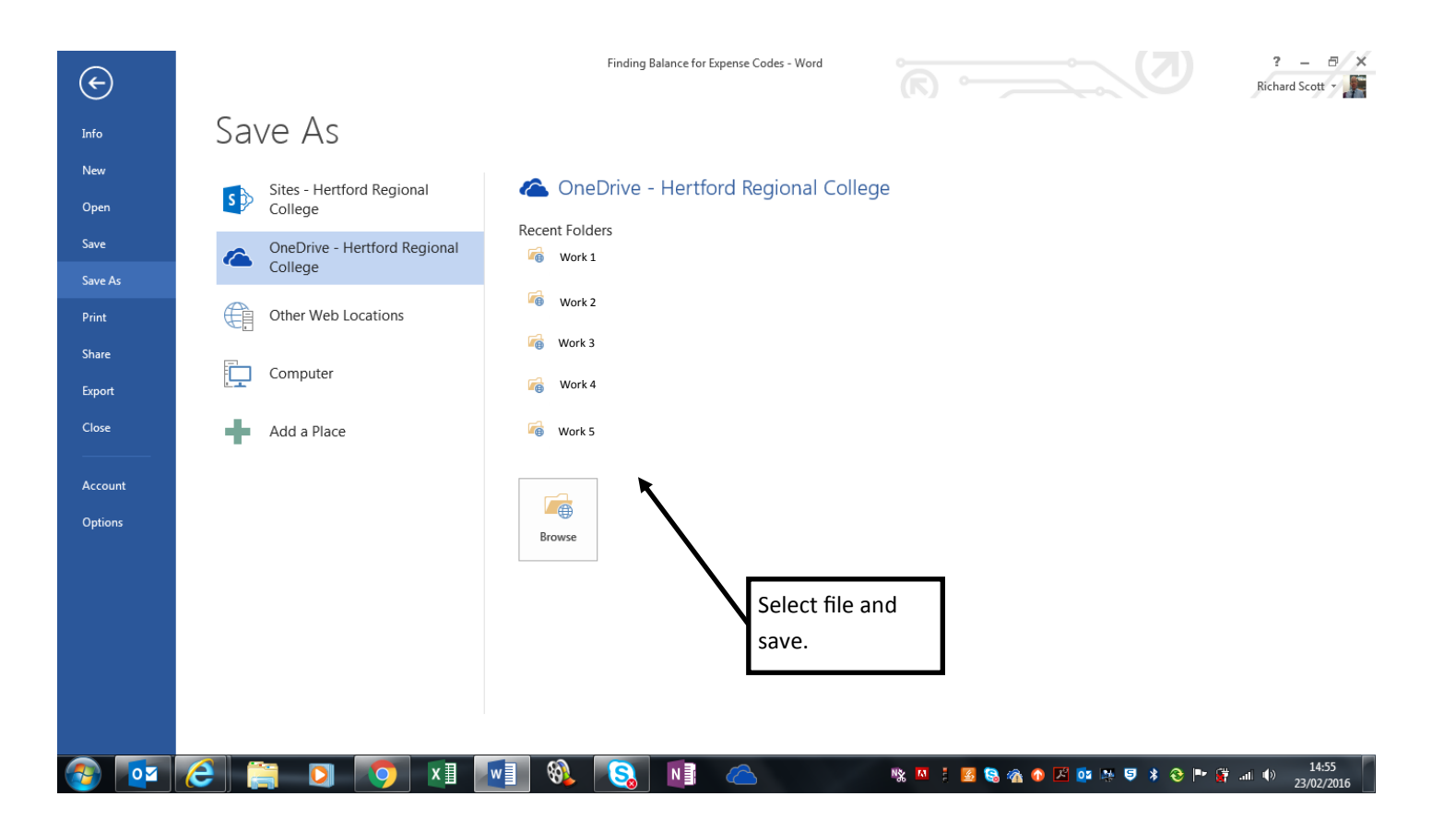

### How to get more time

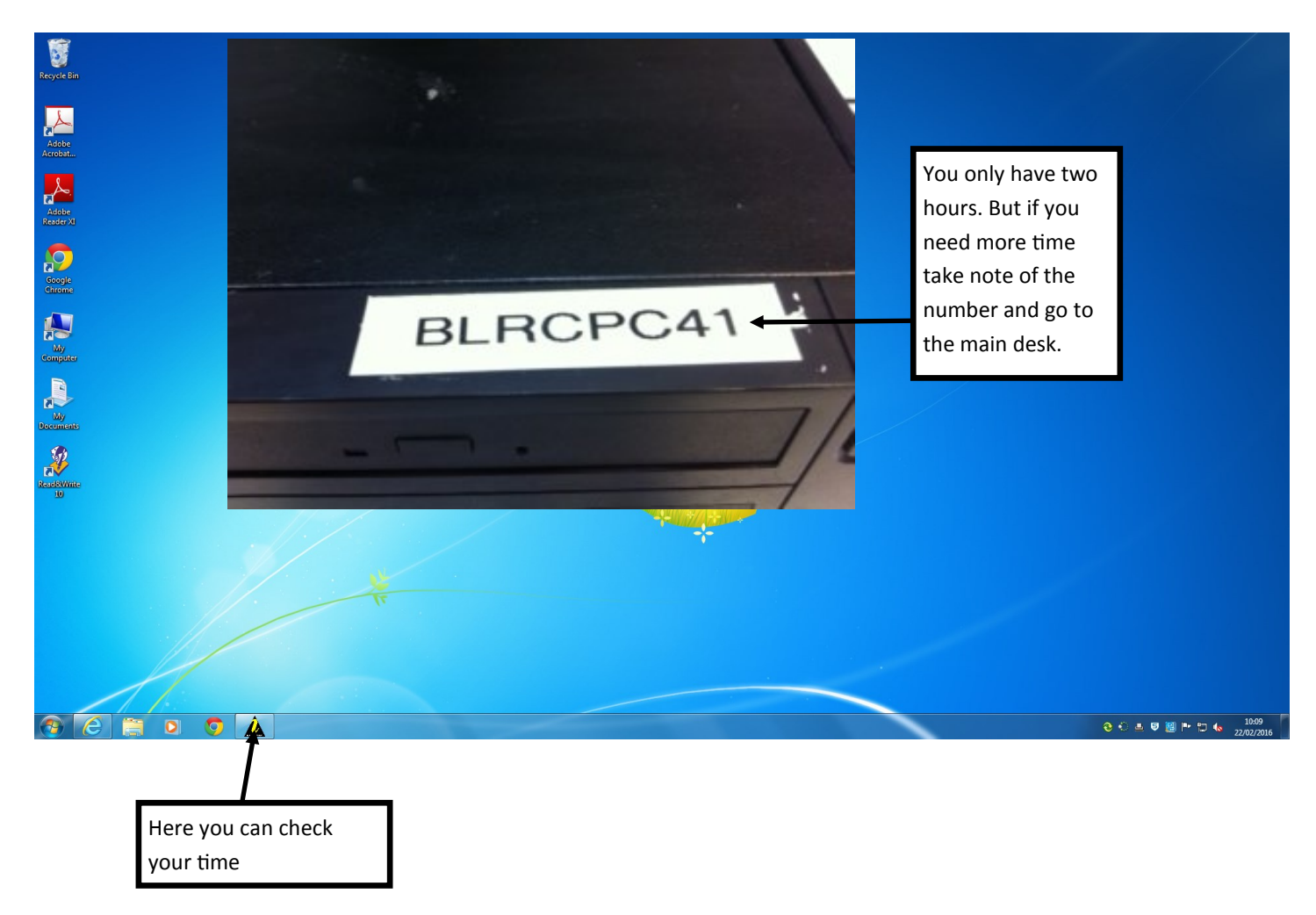

# How to logoff correctly

| Weight Ein         Weight Ein         Weight Ein |                                   |   |  |   |    |                                                                 |  |
|----------------------------------------------------------------------------------------------------|-----------------------------------|---|--|---|----|-----------------------------------------------------------------|--|
| • • •                                                                                                    | To log off click<br>here and then | F |  | < | ÷9 | End Sector<br>Recycl use Tree<br>2 2027016<br>Click end session |  |